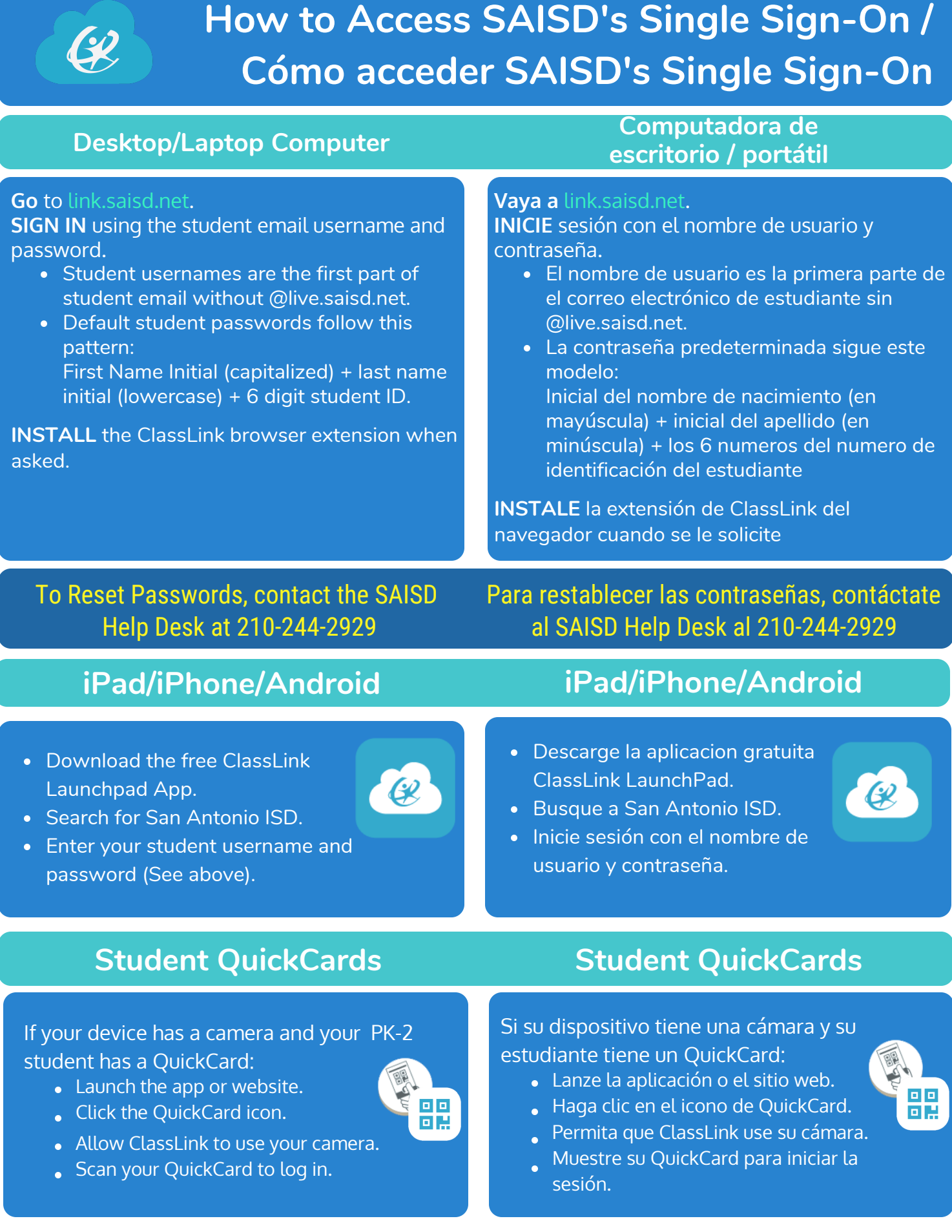

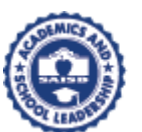

2019-2020 SSO Parent Access